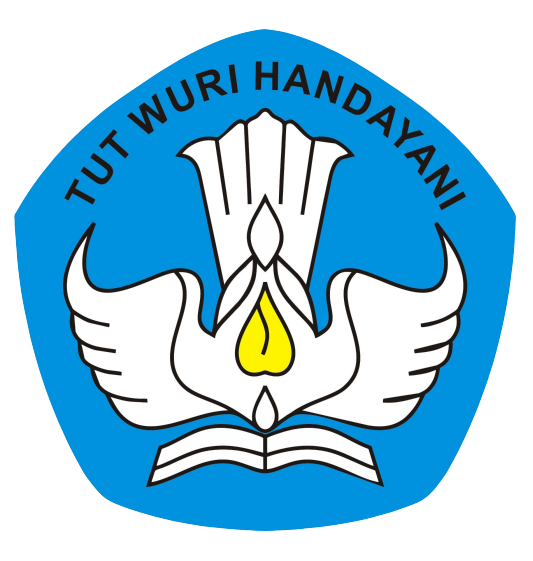

### Direktorat Sekolah Menengah Atas

Direktorat Jenderal Pendidikan Anak Usia Dini Pendidikan Dasar dan Menengah Kementerian Pendidikan Kebudayaan Riset dan Teknologi

## PROSEDUR PENERIMAAN BARANG BANTUAN TIK TAHUN 2021

Pemeriksaan Awal Berita Acara Serah Terima (BAST) Pelaporan Bantuan dengan SIMASPRAS

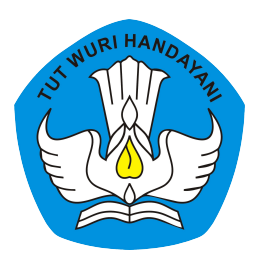

## Peralatan TIK Bantuan Tahun 2021

- 1. Chromebook: Zyrex Chromebook M432-2 (15 unit)
- 2. Wireless Router: D-LINK DWR 920 (1 unit)
- 3. Proyektor: ACER DX210 (1 unit)
- 4. Konektor: LIBERA connector Type C To HDMI dan VGA (1 unit)

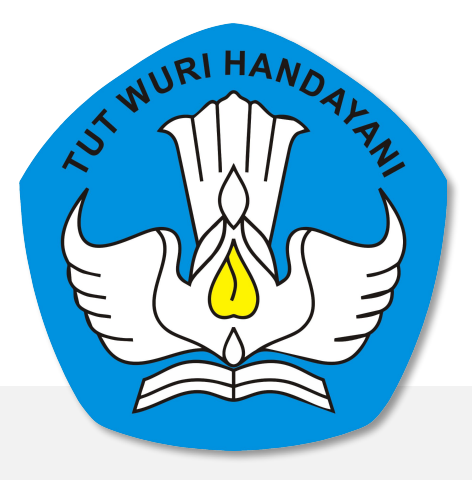

## Pemeriksaan Awal Peralatan TIK Bantuan 2021 (Dilakukan pada saat barang tiba di Sekolah)

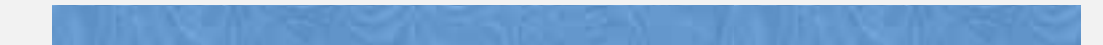

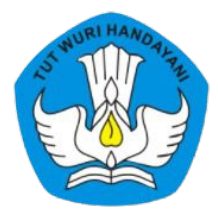

# Pemeriksaan Awal

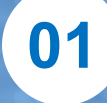

Pemeriksaan Jenis, Merk, Tipe dan Jumlah Barang

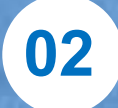

Pemeriksaan Kondisi Fisik Kemasan

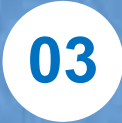

Pemeriksaan Kondisi Fisik Barang & Aksesories

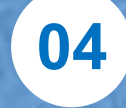

Pemeriksaan Kelengkapan Dokumen

05

Pengisian Instrumen Awal Pemeriksaan Barang

06

Unggah foto dan form pemeriksaan ke Sistem Manajemen Sarpras Direktorat SMA dengan alamat https://sarpras-sma.kemdikbud.go.id/

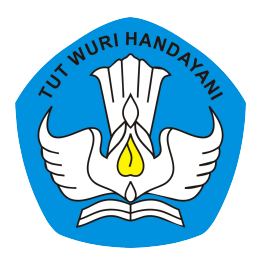

## **Contoh : Instrumen Pemeriksaan Awal**

Nama Barang Merk / Tipe No Seri

: Chromebook : Zyrex / Chromebook M432-2

:

| Pemeriksaan                                                   | Ya (√) ∕ Tidak (x) | Keterangan |
|---------------------------------------------------------------|--------------------|------------|
| Kemasan tanpa cacat / rusak                                   |                    |            |
| Chromebook tanpa kerusakan atau cacat fisik                   |                    |            |
| Alat memiliki identitas permanen (lambang/merk) dari produsen |                    |            |
| Power Adaptor                                                 |                    |            |
| Kartu Garansi                                                 |                    |            |
| Petunjuk Instalasi atau Petunjuk Operasi                      |                    |            |

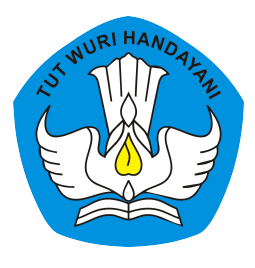

## **Contoh : Instrumen Pemeriksaan Awal**

Merk / Tipe : D-Link / DWR-920 No Seri

Nama Barang : Wireless Router

: .....

| Pemeriksaan                                                        | Ya (√) / Tidak (x) | Keterangan |
|--------------------------------------------------------------------|--------------------|------------|
| Kemasan tanpa cacat / rusak                                        |                    |            |
| Wireless Router tanpa kerusakan atau cacat fisik                   |                    |            |
| Alat memiliki identitas permanen (lambang / merk) dari<br>produsen |                    |            |
| Antena                                                             |                    |            |
| Adaptor                                                            |                    |            |
| Kabel jaringan                                                     |                    |            |
| Kartu Garansi                                                      |                    |            |
| Petunjuk Instalasi atau Petunjuk Operasi                           |                    |            |

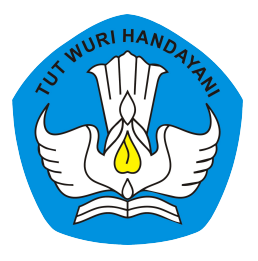

## **Contoh : Instrumen Pemeriksaan Awal**

Nama Barang : Proyektor Merk / Tipe : Acer/DX-210

No Seri

•

| Pemeriksaan                                          | Ya (√) / Tidak (x) | Keterangan |
|------------------------------------------------------|--------------------|------------|
| Kemasan tanpa cacat / rusak                          |                    |            |
| Proyektor tanpa kerusakan atau cacat fisik           |                    |            |
| Alat memiliki identitas permanen (lambang/merk) dari |                    |            |
| produsen                                             |                    |            |
| Kabel Power                                          |                    |            |
| Kabel VGA                                            |                    |            |
| Kartu Garansi                                        |                    |            |
| Petunjuk Instalasi atau Petunjuk Operasi             |                    |            |

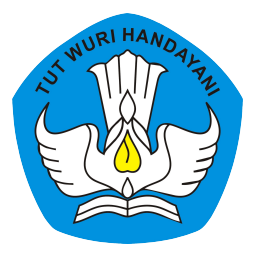

## Instrumen Pemeriksaan Awal

Nama Barang : Konektor

Merk / Tipe : LIBERA / connector Type C To HDMI dan VGA

| Pemeriksaan                                                      | Ya (√) / Tidak (x) | Keterangan |
|------------------------------------------------------------------|--------------------|------------|
| Kemasan tanpa cacat / rusak                                      |                    |            |
| Konektor tanpa kerusakan atau cacat fisik                        |                    |            |
| alat memiliki identitas permanen (lambang/merk) dari<br>produsen |                    |            |
| Kartu Garansi                                                    |                    |            |
| Petunjuk Instalasi atau Petunjuk Operasi (jika ada)              |                    |            |

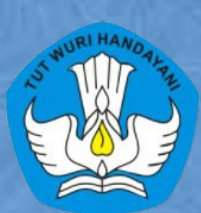

# Harap Diperhatikan !!

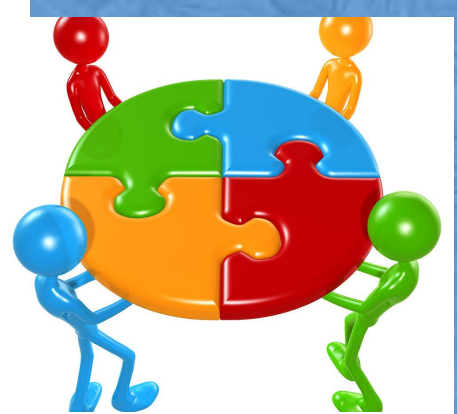

Sebelum Barang Tiba : Siapkan Tim Penerima dan Pemeriksa, Ruang Pemeriksaan, Instrumen Pemeriksaan awal, dan kamera/recorder Saat Barang Tiba : Kurir menunggu Pihak Sekolah melakukan pemeriksaan awal

Buat Foto Bersama : Pihak Sekolah, Kurir, dan Barang

SMA NEG 1

BOLANGITANG BARAT AKREDITASI SEKOLAH TIPE B

JLN: TRANS SULAWESI-BOLANGITANG KODE POS. 95764

### SIMASPRAS Sistem Manajemen Sarpras

Guna mempercepat distribusi Bantuan Pemerintah, Pengajuan Bantuan, Pembuatan MoU, Laporan, BAST, hingga Tanda Tangan Elektronik diwadahi oleh Sistem Manajemen Sarpras Direktorat SMA.

> Unggah Dokumentasi ke Sistem Manajemen Sarpras Direktorat SMA

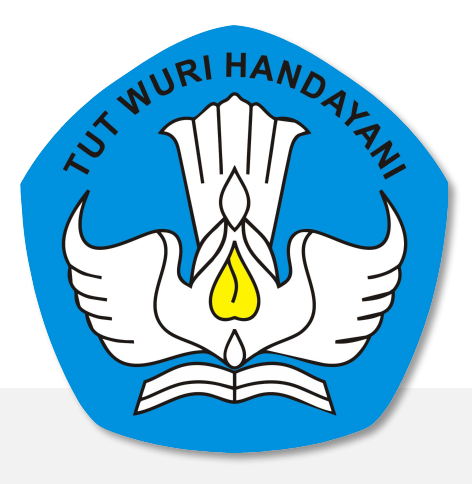

## Berita Acara Serah Terima (Diisi bersamaan/setelah pemeriksaan awal selesai)

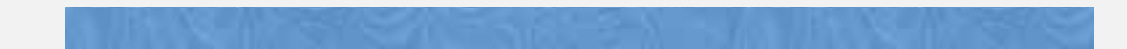

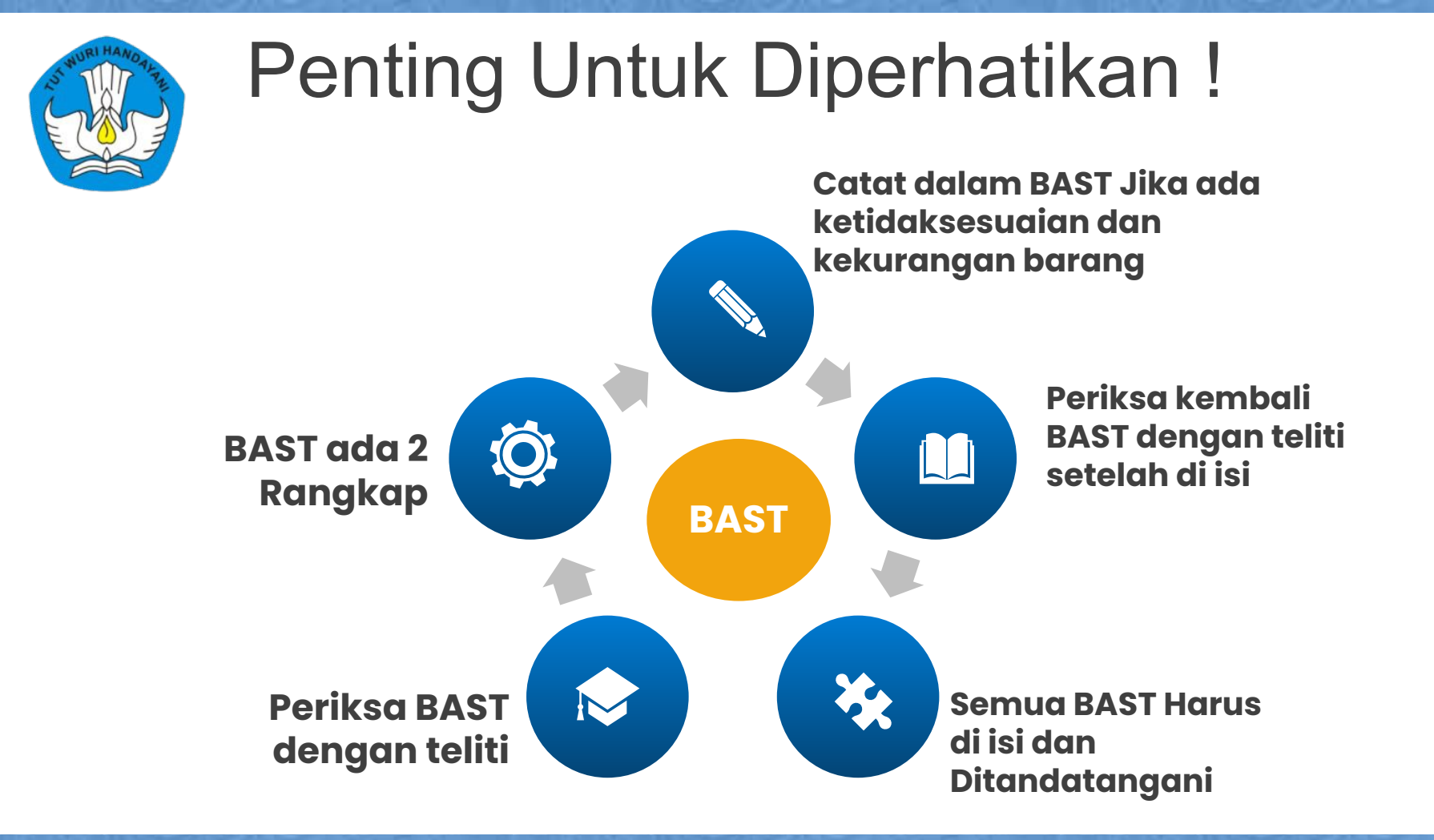

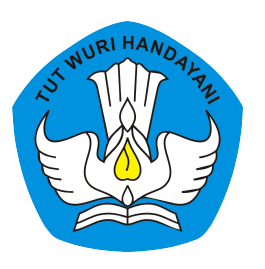

## **BAST**

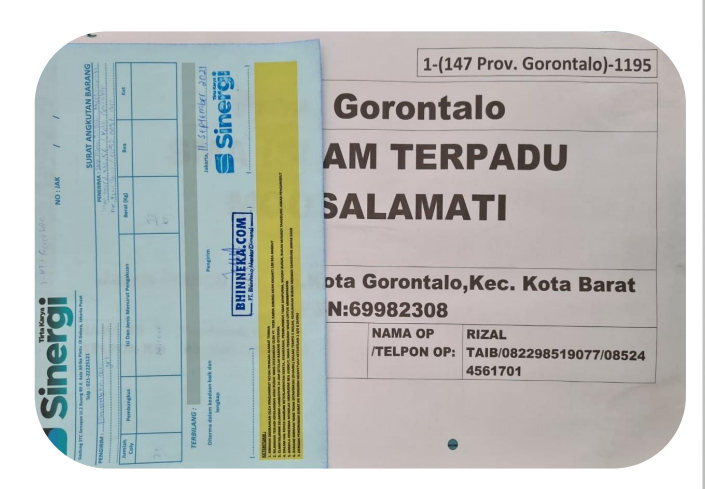

|                                                                                                    | 2 lembar                                                                                                    | BAT                                                                                                    | BHINN                                                                                                    | VEKA                                                                                  | ERAH                                                                                                    | H TEI                                                                           | RIMA BAF                                                                                                    | RANG                                                                                                    | JADI P                                                                     |
|----------------------------------------------------------------------------------------------------|----------------------------------------------------------------------------------------------------|----------------------------------------------------------------------------------------------------|----------------------------------------------------------------------------------------------------|---------------------------------------------------------------------------------------|----------------------------------------------------------------------------------------------------|---------------------------------------------------------------------------------|----------------------------------------------------------------------------------------------------|----------------------------------------------------------------------------------------------------|----------------------------------------------------------------------------|
|                                                                                                    | tanda tanga                                                                                                    | ua le<br>n,di                                                                                                    | st mp                                                                                                    | n dii<br>pel da                                                                       | 437 & F                                                                                                    | PEP-P                                                                           | 2106-40172                                                                                                    | 19)                                                                                                    |                                                                            |
| ada hari ini                                                                                                    | dikembalika                                                                                                    | nleF                                                                                                    | PEFUS                                                                                                    | AHAA                                                                                  | u Due P                                                                                                    | uluh Si                                                                         | stu,sesuai der                                                                                                    | igan:                                                                                                    | _                                                                          |
| Nomo                                                                                                    | Kontrak                                                                                                    | 3460                                                                                                    | C54 K 0                                                                                                    | 0.03/2                                                                                | 1021 8 3461/0                                                                                                    | SAK                                                                             | 0.003/2021                                                                                                    |                                                                                                    | 177.6                                                                      |
| Nama<br>Tahun                                                                                                    | Pekerjaan<br>Anggaran                                                                                                    | PENO                                                                                                    | ADAAN                                                                                                    | PER                                                                                   | ALATAN TIK                                                                                                    | SMA                                                                             |                                                                                                    |                                                                                                    | I IIII                                                                     |
| 'ang bertanda ti                                                                                                    | ngan di bawah ini :                                                                                                    |                                                                                                    |                                                                                                    |                                                                                       |                                                                                                    |                                                                                 |                                                                                                    |                                                                                                    | C S                                                                        |
| 1. Nama                                                                                                    | Perusahaan                                                                                                    | PT. B                                                                                                    | HINNER                                                                                                    |                                                                                       | NTARIDIMEN                                                                                                    | ISI                                                                             |                                                                                                    |                                                                                                    |                                                                            |
| Nama<br>Jabata                                                                                                    | n                                                                                                    | DIRE                                                                                                    | DRIK TIC<br>KTUR                                                                                               | >                                                                                     |                                                                                                    |                                                                                 |                                                                                                    |                                                                                                    | IIC                                                                        |
| Alama                                                                                                    | Perusahaan                                                                                                    | JL GI                                                                                                    | UNUNG                                                                                                    | SAHA                                                                                  | RI RAYA 730                                                                                                    | 0610                                                                            | JUNUNG SAP                                                                                                    | IARI                                                                                                    | P                                                                          |
| Selanj                                                                                                    | tnya disebut Pihak yan                                                                                                    | a meny                                                                                                    | erahkan                                                                                                    | /PIHA                                                                                 | K PERTAMA                                                                                                    |                                                                                 |                                                                                                    |                                                                                                    | 20                                                                         |
| 2. Nama                                                                                                    | Penerima                                                                                                    |                                                                                                    |                                                                                                    |                                                                                       |                                                                                                    |                                                                                 |                                                                                                    |                                                                                                    |                                                                            |
| Jabata<br>Nama                                                                                                    | n Penerima<br>Sekolah                                                                                                    | SMA                                                                                                    | ISLAM T                                                                                                    | TERPA                                                                                 | DU MOOSAL                                                                                                    | AMAT                                                                            | 1                                                                                                    |                                                                                                    |                                                                            |
| Alama                                                                                                    | Sekolah                                                                                                    | Jalan                                                                                                    | Kancil N                                                                                                    | 10.56,                                                                                | Kota Goronta                                                                                                    | lo,Kec.                                                                         | Kota Barat,Pi                                                                                                    | rovinsi Prov. Goro                                                                                                    | intalo                                                                     |
|                                                                                                    | Anya disebut yang men                                                                                                    | erima/P                                                                                                    |                                                                                                    | EDUA                                                                                  |                                                                                                    |                                                                                 |                                                                                                    |                                                                                                    |                                                                            |
| Selanj<br>PIHAK PERTAN<br>SEKOLAH MEI<br>PENDIDIKAN M<br>JALAN RS.FATI<br>barang-barang t<br>Berita Acara Sel                                                                                                    | A menyerahkan barang<br>JENGAH ATAS, DIREI<br>ENENGAH, KEMENTEI<br>MAWATI, CIPETE, CILAI<br>Insebut sesuai dengan ri<br>ah Terima Barang ini se                                                                                                    | hasil p<br>KTORA<br>RIAN P<br>NDAK<br>ncian y<br>kaligus                                                                                                    | ekerjaar<br>AT JEN<br>MENDIDI<br>JAKART<br>rang tert<br>sebagai                                                | DERA<br>KAN,<br>TA SE<br>era di i                                                     | L PENDIDIK<br>KEBUDAYAA<br>LATAN kepac<br>dalam Berita A<br>serah terima I                                                                                                    | AN AN<br>AN, RB<br>da PiH<br>Acara d<br>barang                                  | AK USIA D<br>BET, DAN TEI<br>AK KEDUA di<br>Serah Terima I<br>kepada PIHA                                                                                                 | INI, PENDIDIKA<br>KNOLOGI, GEDI<br>an PIHAK KEDU<br>Barang ini.<br>K KEDUA untuk e                                                          | N DASAR, D<br>JNG A, LANT/<br>A telah meneri<br>selanjutnya                |
| Selanj<br>PIHAK PERTAM<br>SEKOLAH MEI<br>PENDIDIKAN M<br>JALAN RS.FATI<br>barang-barang t<br>Barta Acara Sel<br>dicatat dalam bu<br>Rincian PENG                                                                                                    | A menyerahkan barang<br>dENGAH ATAS, DIREI<br>ENENGAH, KEMENTEI<br>MAWATI, CIPETE, CILAJ<br>mebut sesuai dengan ri<br>ah Terima Barang ini se<br>ku Inventaris Sekolah se<br>ADAAN PERALATAN                                                                                                    | hasil p<br>KTORA<br>RIAN P<br>NDAK,<br>ncian y<br>kaligus<br>bagai l<br>nK SM                                                                                                    | ekerjaar<br>AT JEN<br>PENDIDI<br>JAKART<br>rang terb<br>sebagai<br>Barang f                                    | I PENI<br>DERAJ<br>KAN, I<br>TA SE<br>era di I<br>Jukti N<br>JN 202                   | L PENDIDIK<br>KEBUDAYAJ<br>LATAN kepac<br>dalam Berita J<br>serah terima I<br>egara.                                                                                                    | AN AN<br>AN, Rit<br>da PIH<br>Acara 3<br>barang<br>Beriki                       | VAK USIA D<br>BET, DAN TEI<br>AK KEDUA di<br>Serah Terima I<br>kepada PIHA<br>It:                                                                                         | KNOLOGI, GEDI<br>AN PIHAK KEDU.<br>Barang ini.<br>K KEDUA untuk s                                                                           | N DASAR, E<br>JNG A, LANTA<br>A telah mener<br>relanjutnya                 |
| Selan<br>Penak PERTAM<br>PENDIDIKAN M<br>JALAN RS.FATI<br>barang-barang I<br>Berita Acara Set<br>dicatat dalam bu<br>Rincian PENG                                                                                                    | A menyerahkan barang<br>dENGAH ATAS, DIRE<br>ENENGAH, KEMENTEI<br>BAWATI, CIPETE, CILAI<br>enebut sesuai dengan i<br>ah Terima Barang ini se<br>ADAAN PERALATAN<br>Nama Alat                                                                                                    | hasil p<br>KTORA<br>RIAN P<br>NDAK ,<br>ncian y<br>kaligus<br>bagai l<br>NK SM                                                                                                    | ekerjaar<br>AT JEN<br>PENDIDI<br>JAKAR<br>rang tert<br>sebaga<br>Barang I<br>IA TAHL<br>milah                  | I PENK<br>DERAJ<br>KAN, I<br>TA SE<br>era di I<br>I bukti<br>Milik N<br>JN 202<br>Har | L PENDIDIK<br>KEBUDAYAA<br>LATAN kepac<br>dalam Berita J<br>secah terima I<br>egara.<br>11. Sebagai I<br>rga satuan                                                                                                    | AN AN<br>AN, Rit<br>da PIH<br>Acara 3<br>barang<br>Berliki                      | VAK USIA D<br>BET, DAN TEI<br>AK KEDUA di<br>Serah Terima I<br>kepada PIHA<br>Jt:<br>otal harga                                                                           | KNOL DELIDIKA<br>KNOLOGI. GEDI<br>an PIHAK KEDU.<br>Barang ini.<br>K KEDUA untuk e<br>Kondisi*                                              | Keterangar                                                                 |
| Selling<br>Selling<br>SEROLAH MERSEROLAH MERSEROLAH<br>MERSEROLAH MERSEROLAH MERSEROLAH<br>MERSEROLAH MERSEROLAH<br>Berta Acara Sel<br>Berta Acara Sel<br>Berta Aca                                                                                                    | A menyetrahista barang<br>ENGAN 47AS, DIMEN<br>ATAS, DIMEN<br>ANATA, CIPETE CILA<br>MANATA, CIPETE CILA<br>Nama Alad<br>Nama Alad<br>Nama | hasil p<br>KTOR/<br>RIAN P<br>VDAK ,<br>noian y<br>kaligus<br>ibagai l<br>TIK SM<br>Jui<br>15                                                                                                    | ekerjaar<br>AT JEN<br>PENDIDU<br>JAKAR<br>sebagai<br>Barang f<br>IA TAHL<br>milah                              | Rp                                                                                    | L PENDIDK<br>KEBUDAYAJ<br>LATAN kepad<br>dalam Benta J<br>serah terima I<br>egara.<br>11. Sebagai I<br>ga satuan<br>5.520.000                                                                                                    | AN AN<br>AN, Rit<br>ta PiH<br>Acara t<br>barang<br>Beriki<br>Tr                 | VAK USIA D<br>IET, DAN TET<br>KK KEDUA d<br>Jerah Terima i<br>kepada PIHA<br>at:<br>otal harga                                                                            | Kondisi* Kondisi* Baik/Rusak                                                                                                    | NDASAR, E<br>NG A, LANT<br>A telah mener<br>elanjutnya<br>Keterangar       |
| Selariji<br>Pelak EPETAAK<br>SEKOLAH MELES<br>SEKOLAH MELES<br>SEKOLAH MELES<br>PKINDIKAK MELA<br>Marang-barang ta<br>Barang-barang ta<br>Barang-barang ta<br>Zigert<br>Zigert<br>Zigert<br>Zigert<br>Sepeti<br>Sepeti<br>Sepeti<br>Meta 2<br>Zigert<br>Zigert<br>Zigert<br>Meta<br>Sepeti<br>Direk Mela<br>Sepeti<br>Direk Mela<br>Sepeti<br>Direk Me | A menyerahkan barang<br>BHGAH ATAS, DIBE<br>BHGAH ATAS, DIBE<br>ANANT, CIPETE CLA<br>Name Alakan<br>Anana Alakan<br>Interna Sakatah<br>Ababa Anana<br>Anana Alaka<br>Interna Alaka<br>Interna Alaka<br>Inte                                                                                                    | hasil p<br>KTOR/<br>RIAN P<br>NDAK ,<br>NDAK ,<br>ND | ekerjaar<br>AT JEN<br>ENDIDU<br>JAKAR<br>rang tert<br>sebaga<br>Barang f<br>IA TAHL<br>mlah<br>Unit            | Rp                                                                                    | L PENDIDA<br>L PENDIDA<br>KEBUDAYAJ<br>LATAN kepad<br>dalam Benta J<br>serah terima I<br>egara.<br>11. Sebagai I<br>rga satuan<br>5.520.000                                                                                                    | AN AJ<br>AN, RE<br>Ja Pili<br>Acara S<br>barang<br>Beriku<br>Tr<br>Rp           | AAK USIA D<br>HET, DAN TEI<br>AK KEDUA d<br>Serah Tenma I<br>kepada PIHA<br>at:<br>otal harga<br>82.800.000                                                               | Kondisi'<br>Kondisi'<br>Baik/Rusak                                                                                                    | NDAAR, DAAR, D<br>NG A, LANT/<br>A telah mener<br>elanjutnya<br>Keterangan |
| Pendak EPETAAAA<br>SEKCLAH MELES<br>SEKCLAH MELES<br>PENDIDIKAM NA<br>JALAN RS FAT<br>barang-barang ta<br>Berta Acata Sek<br>dicatal dalam bu<br>Zigent<br>2 Berta<br>Sepeti<br>1 Makes<br>Sepeti<br>1 Makes<br>2 Roder<br>2 Roder<br>3 Acore<br>3 Acore                                                                                                    | An encounter that is the provided of the second second sec                                                                                                    | hasil p<br>KTORX<br>RIAN P<br>NDAK ,<br>ncian y<br>kaligus<br>kaligus<br>taigus<br>15                                                                                                    | ekerjaar<br>AT JEN<br>ENDIDI<br>JAKAR<br>rang tert<br>sebagai<br>Barang f<br>IA TAHL<br>mlah<br>Unit<br>Unit   | Rp<br>Rp                                                                              | L PENDIDA<br>KEBUDAYA/<br>LATAN kepad<br>dalam Benta J<br>serah berta J<br>serah berta J<br>gar satuan<br>5.520.000<br>940.000<br>4.475.000                                                                                                    | AN AI<br>AN, RE<br>Ja PiH<br>Acara S<br>barang<br>Beriki<br>T<br>Rp<br>Rp       | AAK USIA D<br>HET, DAN TEI<br>AK KEDUA d<br>Serah Tenma i<br>kepada PIHA<br>at:<br>0tal harga<br>82.800.000<br>940.000<br>4.475.000                                       | Antura sour provide an anti-<br>ing Pendinder (1990)<br>Brang ni.<br>Kondisi <sup>2</sup><br>Baik/Rusak<br>Baik/Rusak                       | NDAAR, DAAR, D<br>NG A, LANT/<br>A telah mener<br>elanjutnya<br>Keterangan |
| Selling<br>PRIAR DECTAAL AND AND AND AND AND AND AND AND AND AND                                                                                                    | An encourter a la comparative a la comparative a la compa                                                                                                    | hasil p<br>KTORX<br>RIAN P<br>NDAK ,<br>ncian y<br>kaligus<br>bagai l<br>IIK SM<br>Juu<br>15                                                                                                    | eixejaar AT JEN<br>PENDIDI<br>JAKAR'<br>sebagal<br>Barang Ith<br>sebagal<br>Barang Ith<br>unit<br>Unit<br>Unit | Rp<br>Rp<br>Rp                                                                        | L PENDIDAY     LETAN kepac     dalam Benta J     serah benta J     serah benta | AN Ad<br>MN, R85<br>da Pil-H<br>Acara 3<br>Berikt<br>Tr<br>Rp<br>Rp<br>Rp<br>Rp | DAK USIA D<br>LET, DAN TELT, DAN TELT, DAN TELT,<br>Ark KEDUA di<br>Serah Terima li<br>kepada PIHA<br>art:<br>otal harga<br>82.800.000<br>940.000<br>4.475.000<br>100.000 | ne resolutions<br>net vesion per a<br>NetOLOGI, GED<br>aarang ini.<br>K KEDUA untuk e<br>Kondisi*<br>Baik/Rusak<br>Baik/Rusak<br>Baik/Rusak | n DASAR, D<br>NIG A, LANTA<br>Lean meneri<br>lelanjutnys<br>Keterangan     |

isi barang pada saat diterim

1-(147 Prov. Gorontalo)-1.195

\*) Coret yang tidak sesuai dengan kondisi barang \*\*) Penerima barang wajib mengisi kolom keteranga

\*\* Pihak Swasta Tidak Menggunakan NIP

TTD NO IDU NED SEK / UDPEALOF

SURAT JALAN Nomor: 1 (147-Prov. Gorontalo )-2021 Kepada YTH: SMA ISLAM TERPADU MOOSALAMATI #BELANJA BISNIS

SMA ISLAM TERPADU MOOSALAMATI Jalan Kancil No. 56 Kota Gorontalo, Kec. Kota Barat, Prov. Gorontalo Febriyanti R. Mile/082271205155 RIZAL TAIB/082298519077

UNTUK SEKOLAH

BHINNEKA

Telah Diterima Barang Dari PT.Bhinneka Mentaridimensi dengan rincian sebagai berikut:

| I. 15 Unit Zyrex Chromebook M432-2                                              | 1  | 2133637900163          |  |
|---------------------------------------------------------------------------------|----|------------------------|--|
| (Berfungsi Optimal Apabila Terdapat                                             | 2  | 2133637904145          |  |
| JaringanInternet)                                                               |    | 2133637903584          |  |
| Spesifikasi:<br>Intel N4500 (Core :2, 1.1GHz Maks<br>2.8GHz Cacha 4MB) 4GB DDP4 | 4  | 2133637904450          |  |
|                                                                                 | 5  | 2132867003485          |  |
| eMMC 32GB. Intel® UHD Graphics                                                  | 6  | 2132680102458          |  |
| integrated, 11.6 Inch LED, Chrome                                               | 7  | 2132867003964          |  |
| OS, Garansi 1/1/1 +CDM                                                          | 8  | 2133637904354          |  |
|                                                                                 | 9  | 2133637901287          |  |
|                                                                                 | 10 | 2132867005130          |  |
|                                                                                 | 11 | 2133637900969          |  |
|                                                                                 | 12 | 2132867003673          |  |
|                                                                                 | 13 | 2133637901437          |  |
|                                                                                 | 14 | 2132867006002          |  |
|                                                                                 | 15 | 2133637900728          |  |
| II. 1 Unit Projektor Acer DX210                                                 | 1  | MRJT311002131002578400 |  |
| III. 1 Unit Router D-Link N300                                                  | 1  | TL1J10C003295          |  |
| IV.1 Unit Libera Connector type C ke                                            | HD | MI & VGA               |  |
|                                                                                 |    |                        |  |

| 1-(14/ | Prov. Goror | talo ) 1.195 |  |
|--------|-------------|--------------|--|
|        |             |              |  |
|        |             |              |  |
|        |             |              |  |
|        |             |              |  |

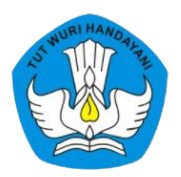

## BAST

### PEMBERITAHUAN

HBELAN

### I.Lavanan bantuan SMA & service:

- 11. Jika ada permasalahan dan kerusakan barang setelah penerimaan barang dan dokumen BAST yang sudah ditandatangani, Selambat lambatnya Pihak sekolah melaporkan maksimal 14 hari kerja setelah barang diterima.
- Layanan support bisa berupa Telpon, Whatsapp dan SMS (bila telpon tidak diangkat).

Harap menghubungi :

Telp / Whatsapp / SMS : 0812-1092-3720

II Layanan Purna Jual/Garansi Barang setelah melewati 14 hari kerja bisa menghubungi:

- 1. Bhinneka Service Center Telp: 021-29292828
- Untuk produk Zyrex bisa menghubungi service center Zyrex yang terlampir.

III.Untuk klaim kerusakan barang diharap sekolah mempersiapkan persyaratan dibawah ini:

- Informasikan identitas sekolah.
- Informasikan kontas person, no HP, alamat email sekolah yang bisa di hubungi kembali.
   Nama produk dan serial number produk yang diinfokan.
- Foto unit barang yang bermasalah.

|     | BOYUMIN                                                                                                    | IR. Merbabu 18 Boyolali, Jateng                                                                                                    | 0276-120044                                                       |
|-----|----------------------------------------------------------------------------------------------------|----------------------------------------------------------------------------------------------------|-------------------------------------------------------------------|
|     | Kendal                                                                                                    | Ruko Kharisma Regency, Jl. Stadion Baru No.11, Kendal                                                                                                    | 0821-3644-8840                                                    |
| 3   | Kudus                                                                                                    | Jl. Letkol Tit Sudono No. 11 Kudus 59318                                                                                                    | 0391 4348400                                                      |
| -4  | Karang anyar                                                                                                    | R. Lawu No.05, Karanganyar                                                                                                    | 0831 3644 3001                                                    |
| 5   | Semarane                                                                                                    | E MT Happeno No. 974 Semana a Terra 20134                                                                                                    | 0011-1066-1691                                                    |
| 6   | Solo                                                                                                    | E. KN. Agus Salim No. 47 Jongke, Solo Jawa Tengah (Jl. Perintis Kemerdekaan No.39 Solo<br>57142)                                                                                                    | (024)7644 1074 / (024) 8452581<br>0271-712377; 0271-723561; 0812- |
|     | Salatiga                                                                                                    | Jl. Kalimangkak-Sinoman No. 43. Salatiga                                                                                                    | 0308 33/ 334                                                      |
| .8  | Yogyakarta                                                                                                    | JI. Gajah Mada NO 58 Pakualaman Yogyakarta, 55281                                                                                                    | 0774.532.333                                                      |
| - 9 | Purwokerto                                                                                                    | Ruko Satria Plaza A1, il. Jend. Sudirman Purwokerto, Jawa Tenzah 53114                                                                                                    | 0181 / 31/08 0388 (81/88)                                         |
|     | Magelanz                                                                                                    | J. Tidar No. 24 Mazelana                                                                                                    | 0281-032500; 0281-621700;                                         |
|     | Wonosobo                                                                                                    | J. Girimargo No. 33, Wonosobo                                                                                                    | 0293-363453                                                       |
|     | Pati                                                                                                    | JE. Kolonel Sunandar (Utara Stadion Joyn Kusumol Pati, Issue Toronk (1911)                                                                                                    | 0857-28762595                                                     |
| 13  | Tegal                                                                                                    | JI. Sipelem Raya No.2 Roko F, Tegal Jawa Tengah 52113 alamat baru : Komplek Roko<br>Citzaland Blok B No.11 JI. Sipelem Raya Kota Tegal 52112                                                                                                    | 0283-3409090                                                      |
| 14  | Jepara                                                                                                    | Jalan Raya Jepara - Kudus Pecangaan Kulon Kec. Pecangaan Kab. Jepara (depan SMAN 1<br>Pecangaan)                                                                                                    | 0557.75000010                                                     |
| 15  | Kebumen                                                                                                    | Perumda Selang No 16 JI Cendrawasih Selane Kehumen                                                                                                    | 0832-25999859                                                     |
| 10  | Umparan                                                                                                    | II fatiend 5 Prosto No. 40b Linescon                                                                                                    | 0851-08524524                                                     |
|     | Sumatera                                                                                                    | na deno si rapio no. eso, organati                                                                                                    | 0821-3644-3853                                                    |
| -   | Banda Arah                                                                                                    | II Poor Burre to MARKE Key and Burre to t                                                                                                    |                                                                   |
| 10  | E al ann                                                                                                    | Kennede Bartin House Robert Charles - Bartisa Acen                                                                                                    | 0651-33411                                                        |
| -   | a contraction of the second second se | A STATE AND A STATE AND A STAT | 62778-7081436 atau 0831-9114-616                                  |
| -   |                                                                                                    | ACM 1. Paryono No.19 8 Kampung Ban bengkulu 38221                                                                                                    | 0736-28548: 0756-346684                                           |
| 1   | Jambi                                                                                                    | A. Sultan Agung 23, Jambi 36135                                                                                                    | 0741-7554840; 0853-69170820 (telp                                 |
|     | Kota Metro                                                                                                    | II. Out Nyak Dien No. 24 A.B. Metro Lampans                                                                                                    | kantor)                                                           |
| 1   | Medan                                                                                                    | II. MH. Thamrin No. 89. Medan - SUMUT 20214                                                                                                    | 0725-7852788                                                      |
|     | Metro Pusat                                                                                                    | J. Cut Nyak Dien No. 24 A-B. Mistro, Lamisury                                                                                                    | 061-7353084                                                       |
| . 8 | Padang                                                                                                    | II. Belakara Tarasi II.No. 3A Padana 25118                                                                                                    | 0725-7852788                                                      |
| 3   | Payakumbuh                                                                                                    | UI. Sockarno Hatta No. 19 Pavak mile b                                                                                                    | 0751-28861; 0751-28841; 0751-2868                                 |
|     | Parigkal Pinang                                                                                                    | A Ratu Turgzal No. 106 Pareka Process 11111 Burght                                                                                                    | 0752-93705                                                        |
| 11  | Paleerbang                                                                                                    | Jl. Jend. Sudkrman Ker. 4 RT.029/KW.010 No.20 likr D-IV tile Timur 1 (Depan Polda)<br>Palembang 30128                                                                                                    | 0717-433025                                                       |
| 12  | Pekanbaru                                                                                                    | R. Tuanku Tambusai No.500F, Labuh Baru Timur, Payung Sekaki, Kota Pekanbaru, Riau 28292                                                                                                    | 0761-62400                                                        |
|     | Tanjung Balai Karimun                                                                                                    | <ol> <li>Ahmad Yani No. 5 RT 01/06 Meral Karimun 20161</li> </ol>                                                                                                    |                                                                   |
| 14  | Kisaran                                                                                                    | R. Bayan, No. 2, LK. R. Kel, Gambir Bary, Key, Keya Klearan Tonur, Kel, Ambrid                                                                                                    | 0777.327578                                                       |
|     | NLas                                                                                                    | prin di pomegoro desa misa aumanatifoli supotana udata                                                                                                    | 0823-6127-1066                                                    |
| 16  | Pematang Slantar                                                                                                    | JI. D.J Panjaitan No. 9 Nit, Kel. Naga Husa Tamur, Kec. SIANTAR Marimbun, Kota<br>Pematang Siantar, Keos. 21129                                                                                                    | 0813-6206-1819                                                    |
|     | Prabumulah                                                                                                    | E Jord Sudiaman No. 300 Kata Bashum 48                                                                                                    | 0821-6608-7856                                                    |
| 18  | Tebing Tinggi                                                                                                    | Index Bole 2. Boundary and a random day.                                                                                                    | 0813-74264381                                                     |
| 19  | Tanjung Pinang                                                                                                    | R. Englu Putri Deretan Dokter Santoro Tanàna Misan Misana ang Kata kata tera kana kana 20613                                                                                                    | 0819-7405-540                                                     |
|     |                                                                                                    | Pinang 29100                                                                                                    | 0856.6883.0733                                                    |

| -                                                                                                    |                                                                                                    |                                                                                                    |
|----------------------------------------------------------------------------------------------------|----------------------------------------------------------------------------------------------------|----------------------------------------------------------------------------------------------------|
|                                                                                                    | KONTAK SERVICE CHROMEBOOK ZYR                                                                                                    | EX                                                                                                    |
| COLUMN AND INCOLUMN                                                                                                    | ALAMAT                                                                                                    | PHONE                                                                                                    |
| - and And area & fare                                                                                                    | The second second                                                                                                    |                                                                                                    |
| hakarta 1                                                                                                    | Il Balikpapan Raya No.11C-11D Jakarta Pusat 10160                                                                                                    | 021-3850200                                                                                                    |
| PLANDUNE                                                                                                    | RUKO MEKAR WANGI JE MEKAR PUSPITA NO.46 CIBADUYUT, BOJONG LOA KIDUL K                                                                                                    | 021-3850200                                                                                                    |
| thekasi                                                                                                    | Ruko Grand Galaxy City, Blok RSN 8 No.9, Kel, Jakasetia Ker, Bekasi Selatan, Kota B                                                                                                    | ekasi 0015 8577738                                                                                                 |
| Clambur                                                                                                    | Jl. Moch. Ali No.62 Cikidang Ker. Cinney, Valuenter C                                                                                                    | 0251-7592064                                                                                                    |
| Calesdug                                                                                                    | KOMPLEK RUKO VILLA UBUD VILLAGE BLOK A-7 B HOS COVED LA Barat 43213                                                                                                    | 0263-2283188; 0877-7888079                                                                                         |
| Drebon                                                                                                    | JI Kutagara No 55 Grebon 45116                                                                                                    | A 812-8763-5631 / +62 813-8718-2                                                                                   |
| arawana                                                                                                    | MAIL TECHNOLOGIA A DEPOK REGENCY JALAN RAYA DEPOK -CITAYAM, RATU JAYA DEP                                                                                                    | (0231)232288                                                                                                    |
| tuningan                                                                                                    | JI., RE Martadinata 33 Clobe Fridaluh Mas Raya Teluk Jambe Barat, Karawang B                                                                                                    | arat 10767841437578862813-8718-7                                                                                   |
| ubang                                                                                                    | Dusun II Cipeundeux RT 21/05 Dec a Classical Barat 45513                                                                                                    | 0232-874608-7681806322513                                                                                          |
| ukabumi                                                                                                    | JI. A. Yani No.212/232, Keboniati, Cikole, Kota Schulmer, Kab Sobang 4127                                                                                                    | 2 Jawa +6285320224567                                                                                              |
| asikmalaya                                                                                                    | JL RE Martadinata No. 1238 Tasikmalaya                                                                                                    | 0266-234608; 0266-221079                                                                                           |
| Banten                                                                                                    |                                                                                                    | 0265-7520857                                                                                                    |
| andeglang                                                                                                    | Jin. Raya Serang-Pandostans Inc. 2 Industry                                                                                                    |                                                                                                    |
| angerang                                                                                                    | Ruko Golden 8 G8 J17 Gading Serpone                                                                                                    | Tang 0812-87328924                                                                                                 |
| Bandar Lampung                                                                                                    | g an party and                                                                                                    | 021 2941 9095                                                                                                    |
|                                                                                                    | Disc compared had                                                                                                    |                                                                                                    |
| Bandar Lampung                                                                                                    | lampung Kec rajabasa kota                                                                                                    | bandar                                                                                                    |
| Bengkulu                                                                                                    | A SALES AND A SALES AND A SALES AN                                                                                                    | um12-8242712 / 897-5985-490                                                                                        |
| Kepahiang                                                                                                    | Il Santono pol 89, 190 Kal Kampuna posi                                                                                                    |                                                                                                    |
| Jawa Timur                                                                                                    | namende of a set and the sampling pensionan kee. Kepahiang kab kepahiang                                                                                                    | +62.821-8595-1204                                                                                                  |
| Interface                                                                                                    | Di Danalina a Barar C. Jaman Ha. 70 Lunis - 70/00                                                                                                    |                                                                                                    |
| lombane                                                                                                    | II. Pahlawan No. 59 Bt: 001 Bw: 005 Kensteine, tembana                                                                                                    | 0331-481822                                                                                                    |
| Madium                                                                                                    | III. Unio Sumohario 3004 Markey 61129                                                                                                    | 0321-861920                                                                                                    |
| Malang                                                                                                    | JI. Besar lien No. 77 B Malang 65112                                                                                                    | 0341-552181-0822-1168-1916                                                                                         |
| Tulungagung                                                                                                    | JI, Mayor Sujadi No. 79C, Tulungagung – Jawa Timur 66218                                                                                                    | 0355-5235389                                                                                                    |
| Lumajang                                                                                                    | Jl. Cokrosudjono No 37 Lumajang                                                                                                    | 0823-6195-4530                                                                                                    |
| Banyuwangi                                                                                                    | JI. Adi Sucipto No. 8, Taman Baru- Banyuwangi                                                                                                    | 0899-9222600                                                                                                    |
| Pamekasan                                                                                                    | R. JOKOCOR NO.215, Asemmanis, Buobagan, Fademawo, Katupater Parrenasan, Jawa<br>B.Kauson No.14, Embora Kakasin, Genteres Surahawa (0271                                                                                                    | 031.49250789                                                                                                    |
| Surabaya                                                                                                    | II. Suparian Maneurovijska No.2a Kefiri                                                                                                    | 0354-771326                                                                                                    |
| Jawa Tenzah                                                                                                    |                                                                                                    |                                                                                                    |
| Boyolali                                                                                                    | JI, Merbabu 18 Boyolali, Jateng                                                                                                    | 0276-320044                                                                                                    |
| 7 Kendal                                                                                                    | Ruko Kharisma Regency, Jl. Stadion Baru No.11, Kendal                                                                                                    | 0821-3644-3840                                                                                                    |
|                                                                                                    | at a second the functioner from 11 Further 59318                                                                                                    | 0291-4248460                                                                                                    |
| a Koods                                                                                                    | A Long to OL Karpenberg                                                                                                    | 0821-3644-3891                                                                                                    |
| 4 Karang anyar                                                                                                    | JI. Lawis NO.05, Karanganyan                                                                                                    | 102417644 1074 ( 1024) 8451581                                                                                     |
| 5 Semarang                                                                                                    | JI. MT Haryono No. 824 Semarang Timor 50124<br>In 1914 Association Res. 42 topske Solo Isera Tensah (J. Perintis Kemerdekaan No. 39 Solo                                                                                                    | 0271-712377:0271-723561:0812-                                                                                      |
| 6 Solo                                                                                                    | ALKH. Agus America. 47 Augus, See Maria Contraction                                                                                                    | 2622652                                                                                                    |
|                                                                                                    | 5/142)<br>I Kalimanzkak Sinoman No. 43, Salatiga                                                                                                    | 0298-325274                                                                                                    |
| 7 Salatiga                                                                                                    | UL Gajah Mada N0 58 Pakualaman Yogyakarta, 55281                                                                                                    | 0274-523 231                                                                                                    |
| g Parwokerto                                                                                                    | Ruko Satria Plaza A1, II. Jend. Sudirman Purwokerto, Jawa Tengah 53114                                                                                                    | 0281-632500; 0281-621700;                                                                                          |
| 0 Magelang                                                                                                    | JI. Tidar No. 24 Magelang                                                                                                    | 0857-38763595                                                                                                    |
| 11 Wonosobo                                                                                                    | JI. General go No. 33, Without Co. Standing Imm Kusumol Pati. Jawa Tengah 59111                                                                                                    | 0295-381330; 0295-4199084                                                                                          |
| 12 Pati                                                                                                    | II. Kotoner sunar og kan i kan i kan                                                                                                    |                                                                                                    |
| 13 Tegal                                                                                                    | Citraland Blok B No.11 Jl. Sipelem Raya Kota Tegal 52112<br>Lalan Baya Jepara - Kudus Pecangaan Kulon Kec. Pecangaan Kab. Jepara (depan SMAN 1                                                                                                    | 0283-340909                                                                                                    |
| 14 Jepara                                                                                                    | Perangaan)                                                                                                    | 0852-25999859                                                                                                    |
| 15 Kebamen                                                                                                    | Penumda Selang No 16 # Cendrawash Selang Kebumen                                                                                                    | 0851-08524524                                                                                                    |
| 16 Ungaran                                                                                                    | II letjend S Prapto No. 49b, Ungaran                                                                                                    | 0821-3644-3853                                                                                                    |
| Sumatern                                                                                                    | II. Poord Barren No. 34 A-B Kp. Keuramat - Bands Aceh                                                                                                    | 0651-33411                                                                                                    |
| 1 Banda Aceh                                                                                                    | Komplek Pertokoan Citra Indah Blok AS No 01                                                                                                    | 62778-7081436 atau 0831-9114-6164                                                                                  |
| 3 Denskulu                                                                                                    | R. MT. Haryono No.19 B Kampung Bali Bengkulu 38221                                                                                                    | 0736-28548; 0736-346684                                                                                            |
| a longe                                                                                                    | # Sultan Azung 23, Jambi 36135                                                                                                    | 0741-7554840; 0853-69170820 (telp                                                                                  |
| a samta                                                                                                    | E Cut Nyak Olen No. 24 A 8. Metro, Lampung.                                                                                                    | 0725-7852788                                                                                                    |
| S Mota Metro                                                                                                    | E. MH. Thamrin No. 89. Medan - SUMUY 20214                                                                                                    | 061-7353064                                                                                                    |
|                                                                                                    | B. Cut Nyak Dien No. 24 A-8, Metro, Lampung.                                                                                                    | 0725-7852788                                                                                                    |
| 71Matro Pusat                                                                                                    | II. Belakang Tangu Kito. An Paoling 20118<br>III. Toekanon Harta No.39 Pavalumluh                                                                                                    | 0751-28861; 0751-28841; 0751-28698                                                                                 |
| 8 Padang                                                                                                    | JL Ratu Tunggal No. 10A Pangkal Pinang 33131 Bangka                                                                                                    | 0717-435025                                                                                                    |
| 7 Mattro Posat<br>8 Padarg<br>9 Payakumhuk                                                                                                    |                                                                                                    |                                                                                                    |
| 7 Matro Polar<br>8 Padarg<br>9 Payakumbuh<br>10 Pargkal Pinang<br>11 Palembang                                                                                                    | II. Jord. Sudieman Kin. 4 RT.029/RW.010 No.20 Bir D-W Bir Tanur 1 (Depan Polda)<br>Paleenhang 30128                                                                                                    | 0711-313046                                                                                                    |
| 7 Marto Pisat<br>8 Padang<br>9 Payakamiseb<br>10 Pangkal Panang<br>11 Palembang<br>12 Pekanisany                                                                                                    | II. Jaeed. Sudammark Rev. & RCA29/RW 010 No.20 Bit D-W Bit Tamur 1 (Depain Pedda)<br>Pademburg 30128<br>II. Tuanku Tambusai No.500F, Labuh Baru Timur, Payong Sekaki, Koca Pokambaru, Hiau<br>Januarku Tambusai No.500F, Labuh Baru Timur, Payong Sekaki, Koca Pokambaru, Hiau                                                                                                    | 0711-313046                                                                                                    |
| Aberto Prist     Pasterig     Payakumhrith     Pargkat Pinang     Pasentiang     Pakembang     Pakembanu     S Tenjang Bala Kas                                                                                                 | <ol> <li>Joed, Suderman Kin, &amp; Kr. (207) WW.010 No.20 Wr. 20 Wr. Tensor 1. (Depain Pobla)<br/>prakembarg 30128</li> <li>R. Tuanku Tambusai No.300F, Labuh Baru Tienur, Payung Sekaki, Koca Pokanbaru, Iliau<br/>28292</li> <li>R. Antonad Yani No. 5 Kr. 03/06 Merail Karimun 29161</li> </ol>                                                                                                    | 0711-313046<br>0761-62409<br>0777-327578                                                                           |
| 7 Metro Prist<br>8 Paskarg<br>9 Payskampub<br>10 Parghal Pinang<br>11 Palembang<br>12 Pekanluaru<br>13 Tanjueg Balai Kat<br>14 Kisaran                                                                                          | <ol> <li>Jonet. Solatimum Kim, A. R. (2019/WW0.010 No.120 No.120 No.</li></ol>                                                                                                    | 0711-313046<br>0761-62409<br>0777-327578<br>0823-6127-1066                                                         |
| 7 Metro Prina<br>8 Padang<br>9 Payakamhab<br>10 Pangkal Pinang<br>11 Palembang<br>12 Pekanbaru<br>13 Tanjung Balai Kat<br>14 Kisunan<br>15 Nites                                                                                | II. Beed. Solititation Ker. J. R. O. (20):700 2110 Teo U. W. D. Yill T. Hanari, T. Disgan Polisia<br>Patienting of the Control of the Control of the Control of the Control of the Control<br>2022 Teo Teo Teo Control of the Control Neuron (Teorem, Provide<br>II. Al Alexand Year). Control Control Neuron (Teorem, Polisia<br>II. Al Alexand Year). Control Control Neuron (Teorem, Polisia<br>II. Al Alexand Year). Control Control Neuron (Teorem, Polisia<br>II. Al Alexand Year). Control Neuron (Teorem, Polisia). Control Neuron<br>(Teorem). Control Neuron (Teorem). Control Neuron (Teorem). Control Neuron<br>(Teorem). Control Neuron (Teorem). Control Neuron (Teorem). Control Neuron<br>(Teorem). Control Neuron (Teorem). Control Neuron (Teorem). Control Neuron<br>(Teorem). Control Neuron (Teorem). Control Neuron (Teorem). Control Neuron<br>(Teorem). Control Neuron (Teorem). Control Neuron (Teorem). Control Neuron<br>(Teorem). Control Neuron (Teorem). Control Neuron (Teorem). Control Neuron<br>(Teorem). Control Neuron (Teorem). Control Neuron (Teorem). Control Neuron<br>(Teorem). Control Neuron (Teorem). Control Neuron<br>(Teorem). Control Neuron (Teorem). Control Neuron<br>(Teorem). Control Neuron (Teorem). Control Neuron<br>(Teorem). Control Neuron<br>(Teorem). Control Neuron (Teorem). Control Neuron<br>(Teorem). Control Neuron<br>(Teorem). Con | 0711-313046<br>0761-62409<br>0777-327578<br>0873-6127-1066<br>0813-6256-1819                                       |
| 7 Metro Prisa<br>8 Padang<br>9 Payakumhish<br>10 Pangkal Pinang<br>12 Pekanbaru<br>13 Palembang<br>14 Risartan<br>14 Risartan<br>15 Pilas<br>16 Pernatang Sianta                                                                | 6 Janual, Sandherika M., Sandherika M., Sandheri                                                                                                    | 0711-313046<br>0761-62409<br>0777-327578<br>0823-6127-1066<br>0813-6256-1819                                       |
| 7 Metro Protei<br>B Padars<br>9 Payakumhish<br>10 Pangkai Pinang<br>11 Pakambany<br>12 Pekanbany<br>13 Tanjung Balai Kar<br>14 Kisaran<br>15 Mias<br>16 Pematang Stanta<br>17 Proteomith                                        | L. Jond, Sudmith, R. A. & J. 201999 31109 10:1018 (2019) 10:1018 (2019) 11:0000 (2019) 10:0000 (2019) 10:00000 (2019) 10:00000 (2019) 10:00000 (2019) 10:00000 (2019) 10:0000000 (2019) 10:00000000000000 (2019) 10:00000000000000000000000000000000000                                                                                                    | 0711-313046<br>0761-02400<br>0777-327578<br>0823-6127-1066<br>0813-62501-1819<br>0821-6008-7856<br>0813-62608-7856 |
| 7 Metro Prose<br>9 Pedrat<br>9 Paryskastisk<br>9 Paryskastisk<br>10 Paryska Preas<br>11 Patenthany<br>12 Pekantany<br>13 Tanjarg Baka Kat<br>4 Eisaren<br>15 Para<br>16 Pernatang Santa<br>17 Prakannolih<br>18 Pernatang Santa | L. Lond, Sadmandar, M. Sadman, S. S. Sadman, S. S. Sadman, S. S. Sadman, S. Sadman, Sadman, S. Sadman, S. Sadman, S. Sadman, S. Sadman, S. Sadman, S. Sadman, S. Sadman, S. Sadman, S. Sadman, Sadman, S. Sadman, Sadman, S                                                                                                    | 073-313046<br>0761-62409<br>0423-6127-1066<br>0433-6127-1066<br>0413-6306-7856<br>0413-6306-7856<br>0413-74264381  |

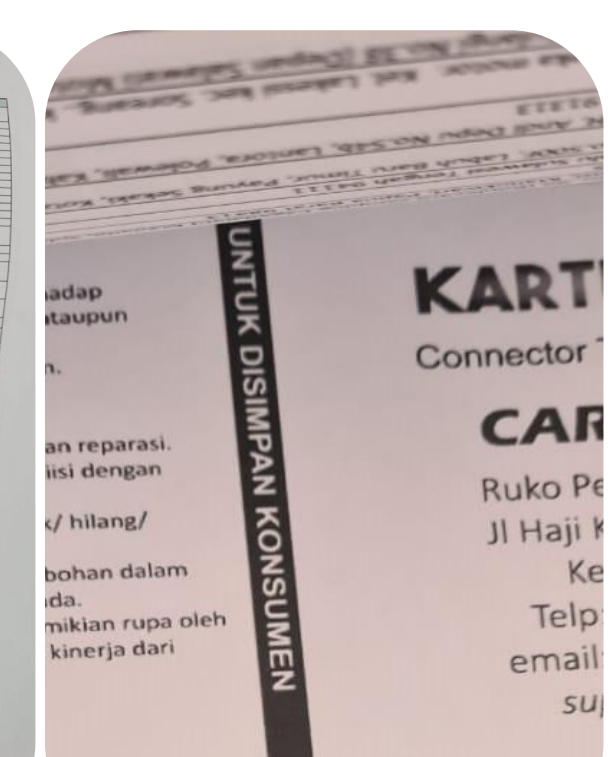

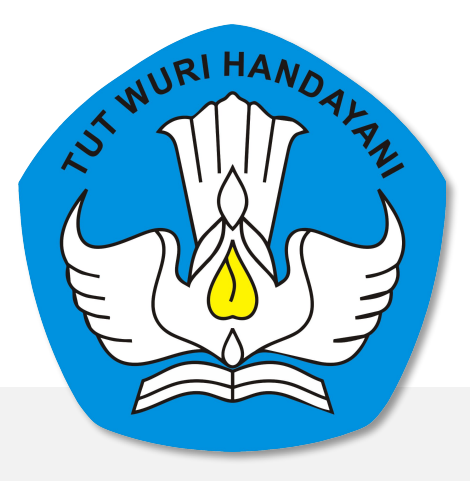

## Pelaporan Bantuan Peralatan TIK dengan Sistem Manajemen Sarpras (SIMASPRAS)

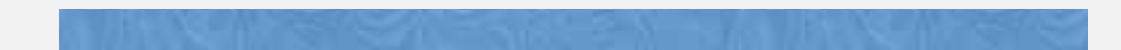

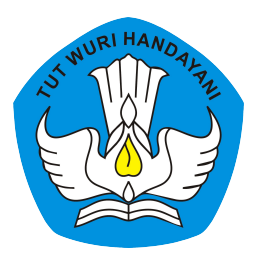

# Langkah-langkah pelaporan Barang Bantuan TIK dengan SIMASPRAS

1. Masuk ke laman : <u>https://sarpras-sma.kemdikbud.go.id/</u>

| 🧭 Manajemen Proposal Bantuan - S 🗙 🕂                                                                                                    | 0                                  | -   | ٥      | ×       |
|----------------------------------------------------------------------------------------------------|------------------------------------|-----|--------|---------|
| ← → C (■ sarpras-sma.kemdikbud.go.id                                                                                                    | ) H                                | a ☆ | ) 🚯    | :       |
| 🗄 Apps M Gmail 💶 YouTube 🐹 Maps 🚍 Notulen Aceh 2 Ru 😰 WhatsApp                                                                                                    |                                    |     | Readin | ig list |
| Direktorat Sekolah Menengah Atas<br>Direktorat Jenderal Pendidikan Anak Usia Dini,<br>Pendidikan Dasar dan Pendidikan Menengah<br>Kementerian Pendidikan, Kebudayaan, Riset dan Teknologi | Beranda Unduhan Layanan Infografis | FAC | 2      |         |
|                                                                                                    |                                    |     |        | •       |
|                                                                                                    |                                    |     |        |         |
|                                                                                                    |                                    |     |        |         |
|                                                                                                    |                                    |     |        |         |
| CINAACODAC                                                                                                    | Lauia Calualat                     |     | 11     |         |
| SIMASPKAS                                                                                                    | Login Sekolan                      |     |        |         |
|                                                                                                    | SSO Dapodik                        |     |        | • •     |
| Sistem Manaiemen Sarbras                                                                                                    |                                    |     |        |         |
|                                                                                                    | atau                               |     |        |         |
| Guna mempercepat distribusi Bantuan Pemerintah, Pengajuan                                                                                                    | Login Admin                        |     |        | • •     |
| Bantuan, Pembuatan MoU, Laporan, BAST, hingga Tanda Tangan                                                                                                    |                                    |     |        |         |
| Elektronik diwadahi oleh Sistem Manaiemen Sarpras Direktorat                                                                                                    | Username                           |     |        |         |
| SMA                                                                                                    |                                    |     |        |         |
| 900A                                                                                                    |                                    |     |        | • •     |
|                                                                                                    | Password                           |     |        |         |
| DIDUKUNG OLEH                                                                                                    |                                    |     |        |         |
|                                                                                                    | Login Admin                        |     |        |         |
| Sertifikasi Jo Dapodik 🗰 Teknologi Informasi                                                                                                    |                                    |     |        |         |
|                                                                                                    |                                    |     |        |         |
|                                                                                                    |                                    |     |        |         |
|                                                                                                    |                                    |     |        |         |

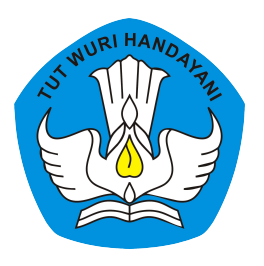

# 2. Masukkan username dan password DAPODIK SEKOLAH, setelah itu klik "Masuk"

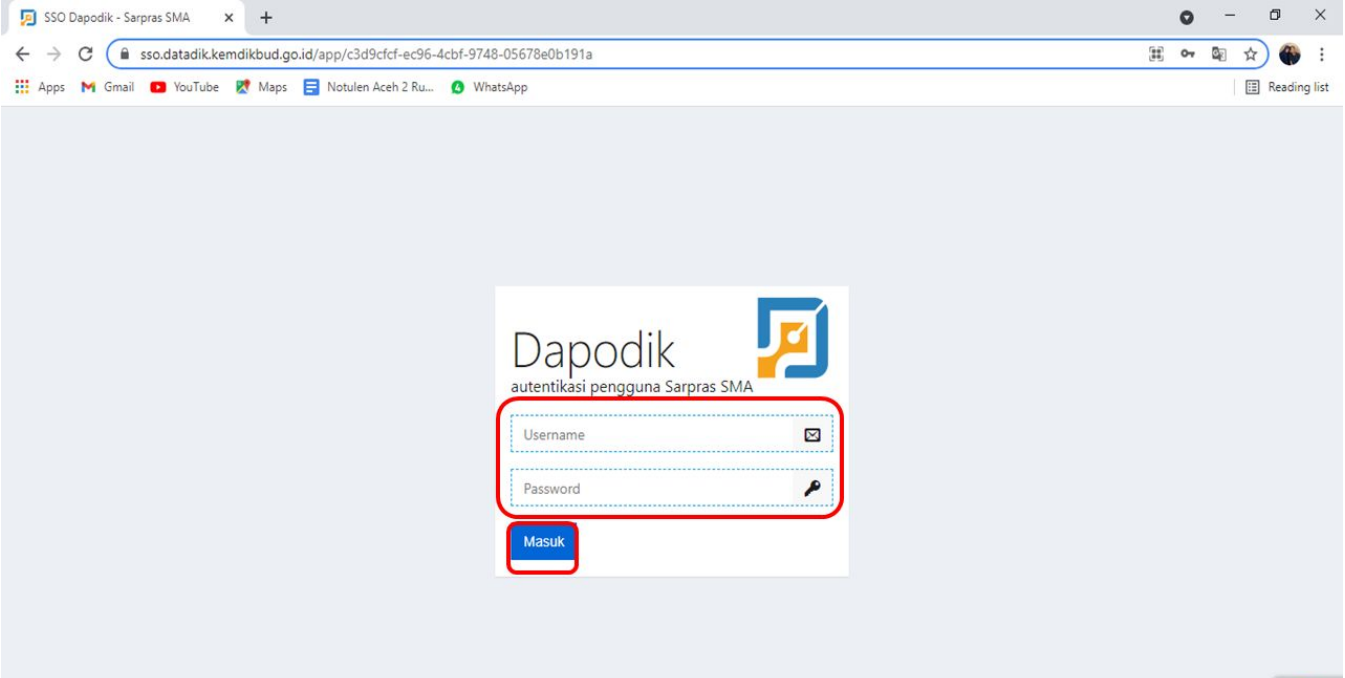

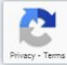

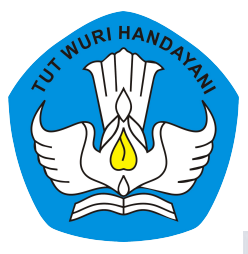

### 3. Pilih menu "Pengelolaan Bantuan" kemudian pilih "Lihat Detail Bantuan" pada daftar bantuan yang diterima oleh sekolah.

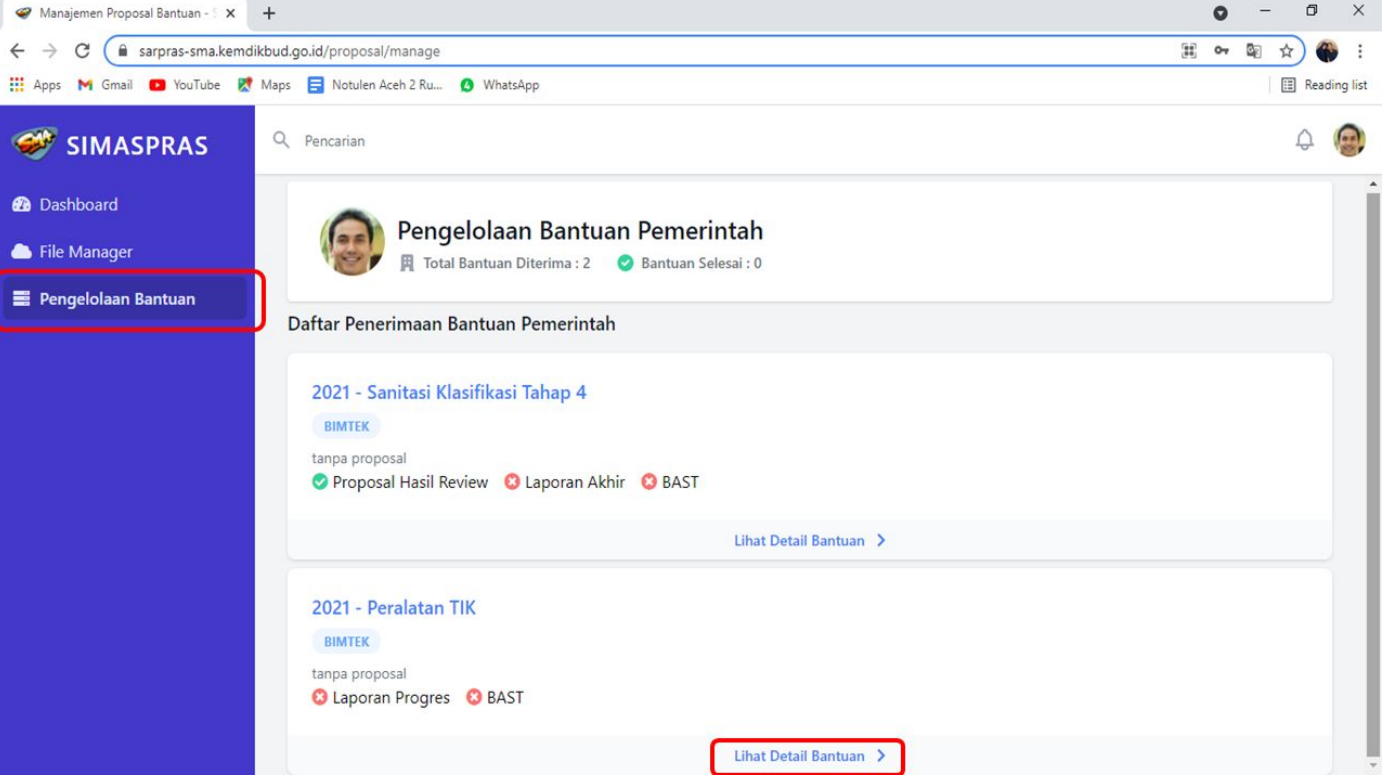

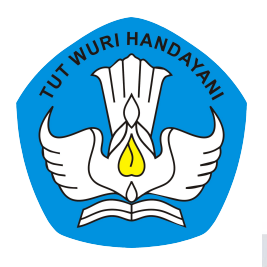

### 4. Pada bagian Laporan Awal, pilih menu "Unggah"

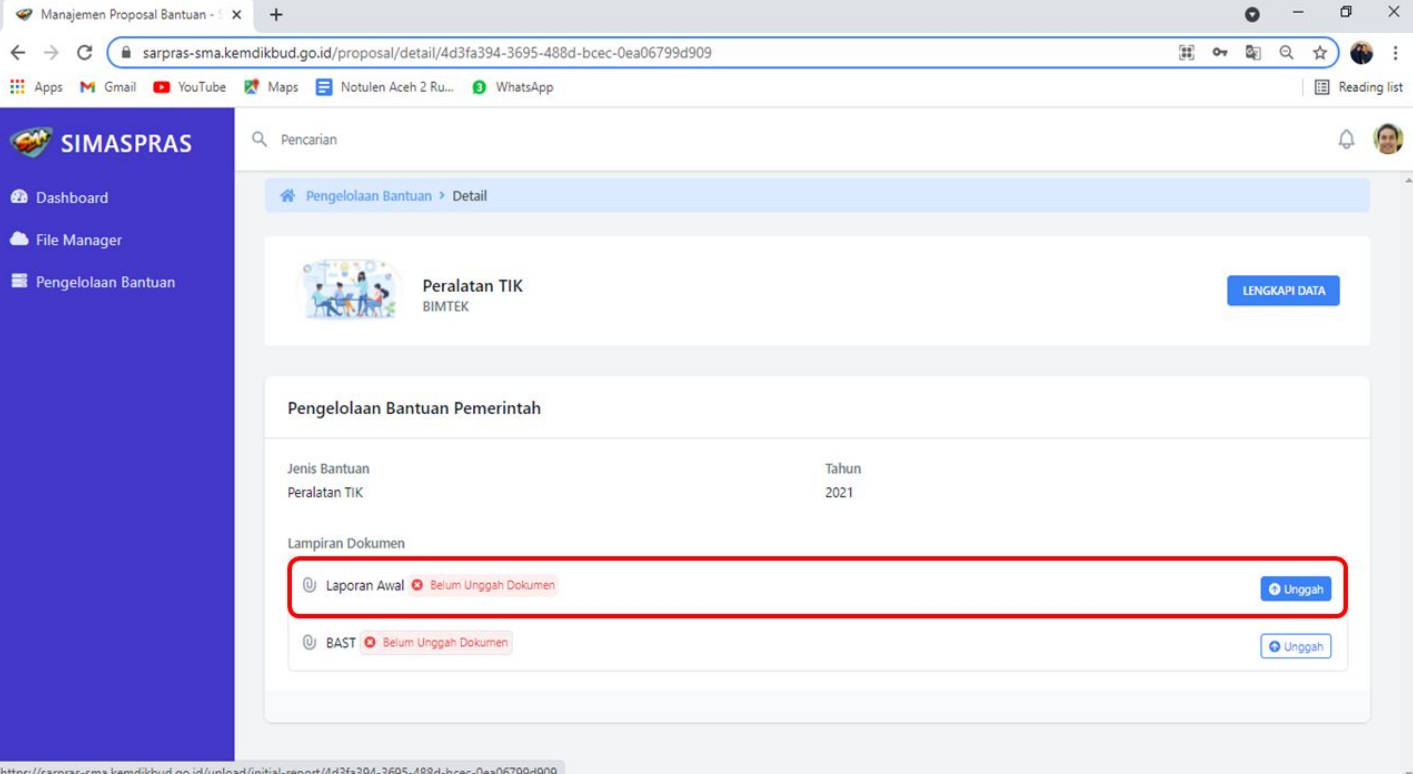

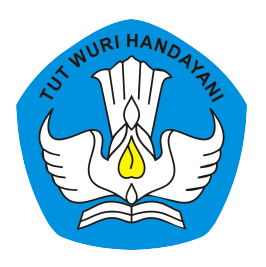

# 5. Unggah file Laporan akhir dalam format .pdf dengan ukuran file maksimal 30 MB. Setelah unggah dokumen klik "simpan"

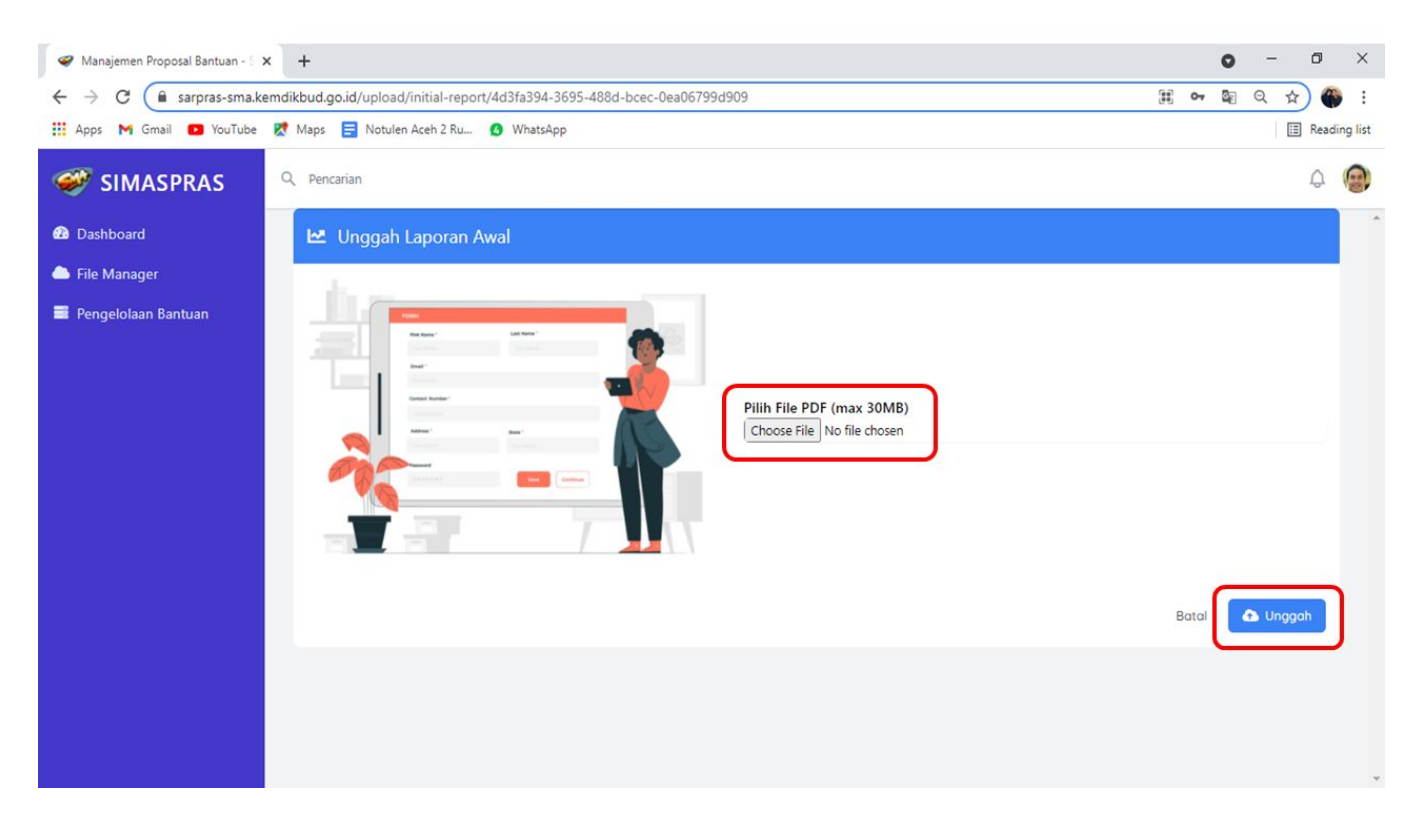

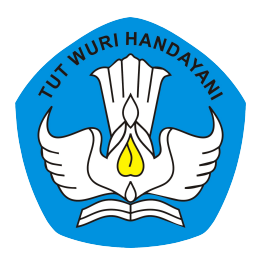

### 6. Pada bagian BAST, pilih menu "Unggah"

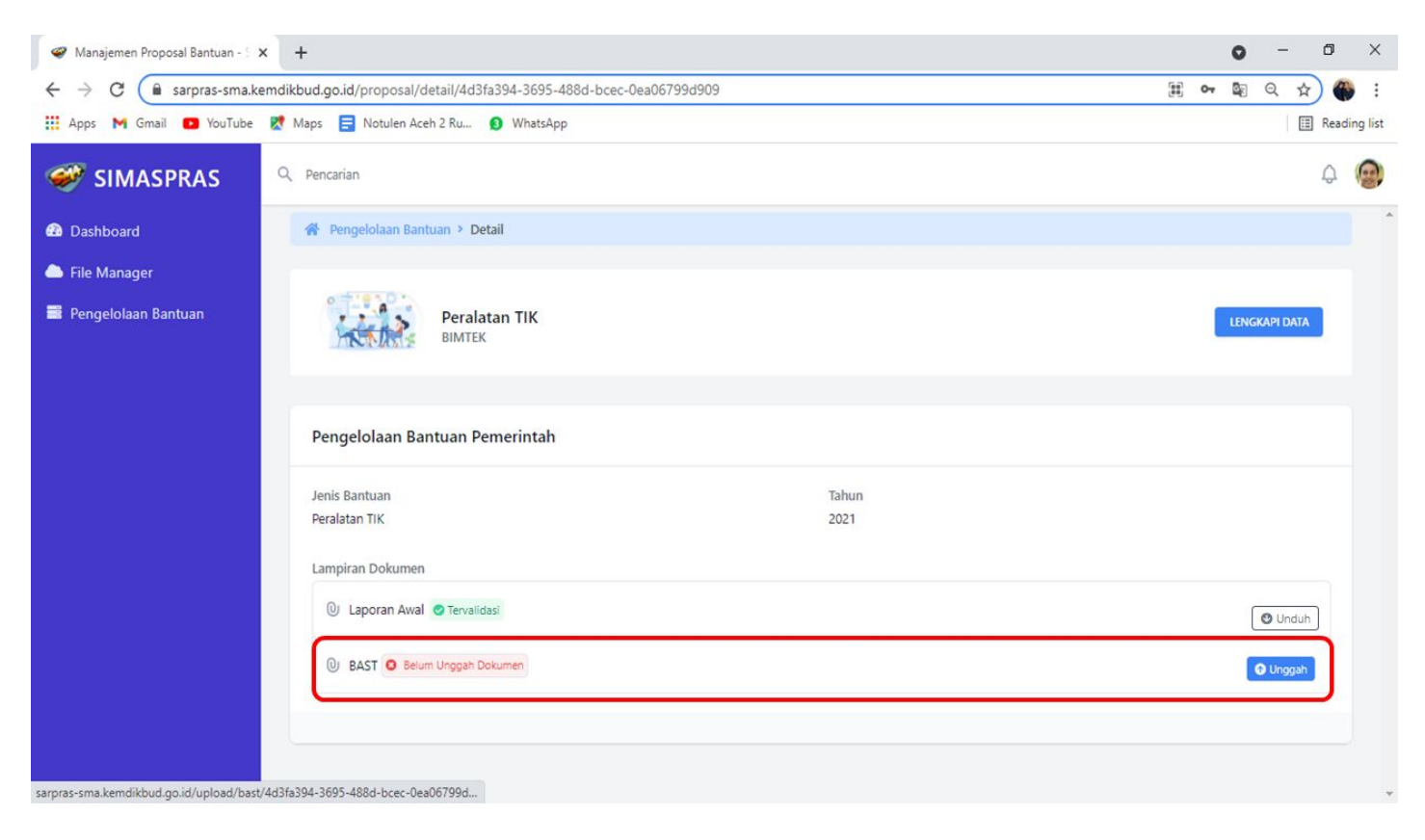

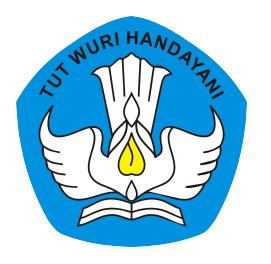

# 7. Isi data Berita Acara Serah Terima dan unggah dokumen BAST

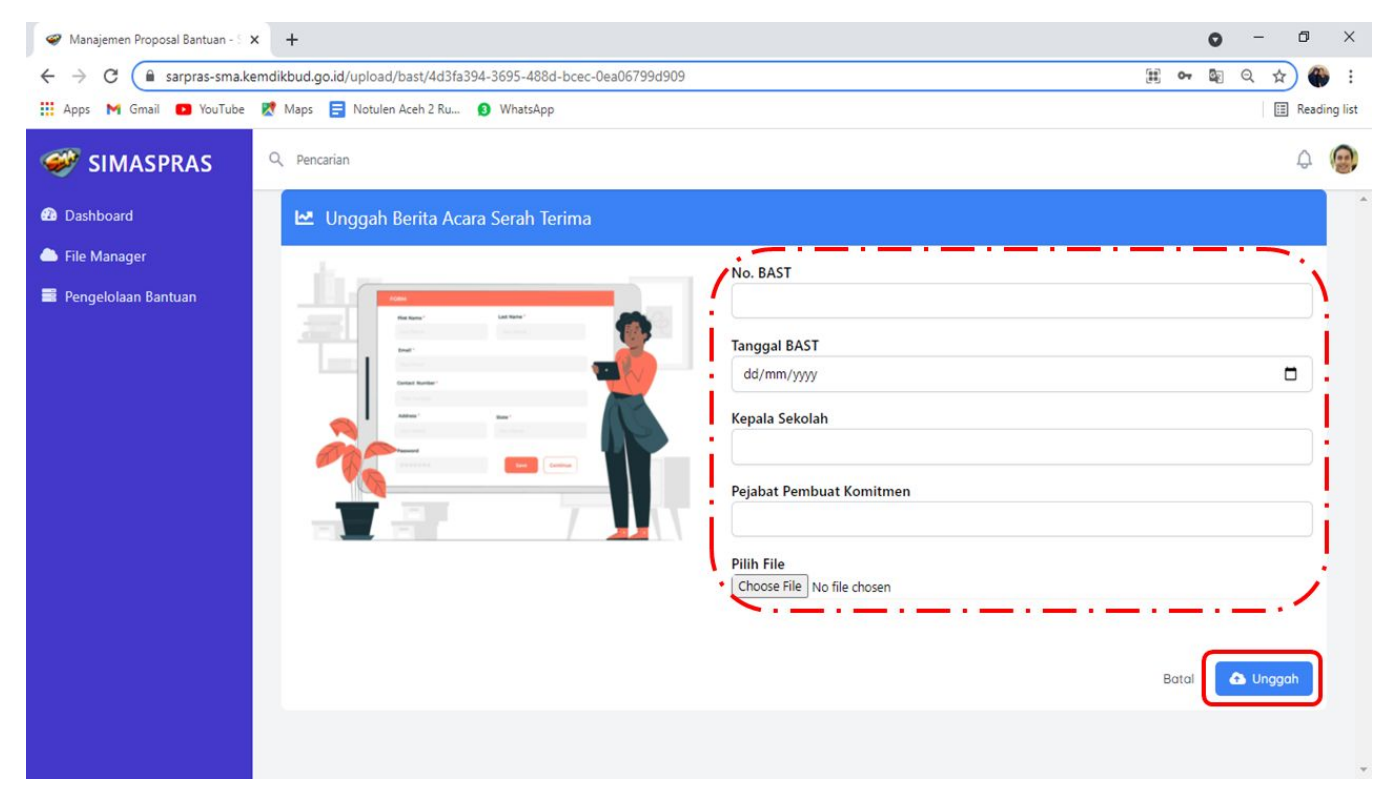

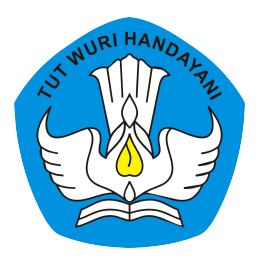

8. Bukti bahwa proses pengiriman laporan telah selesai di laman SIMASPRAS ditandai dengan munculnya status "tervalidasi" pada menu Laporan Awal dan BAST

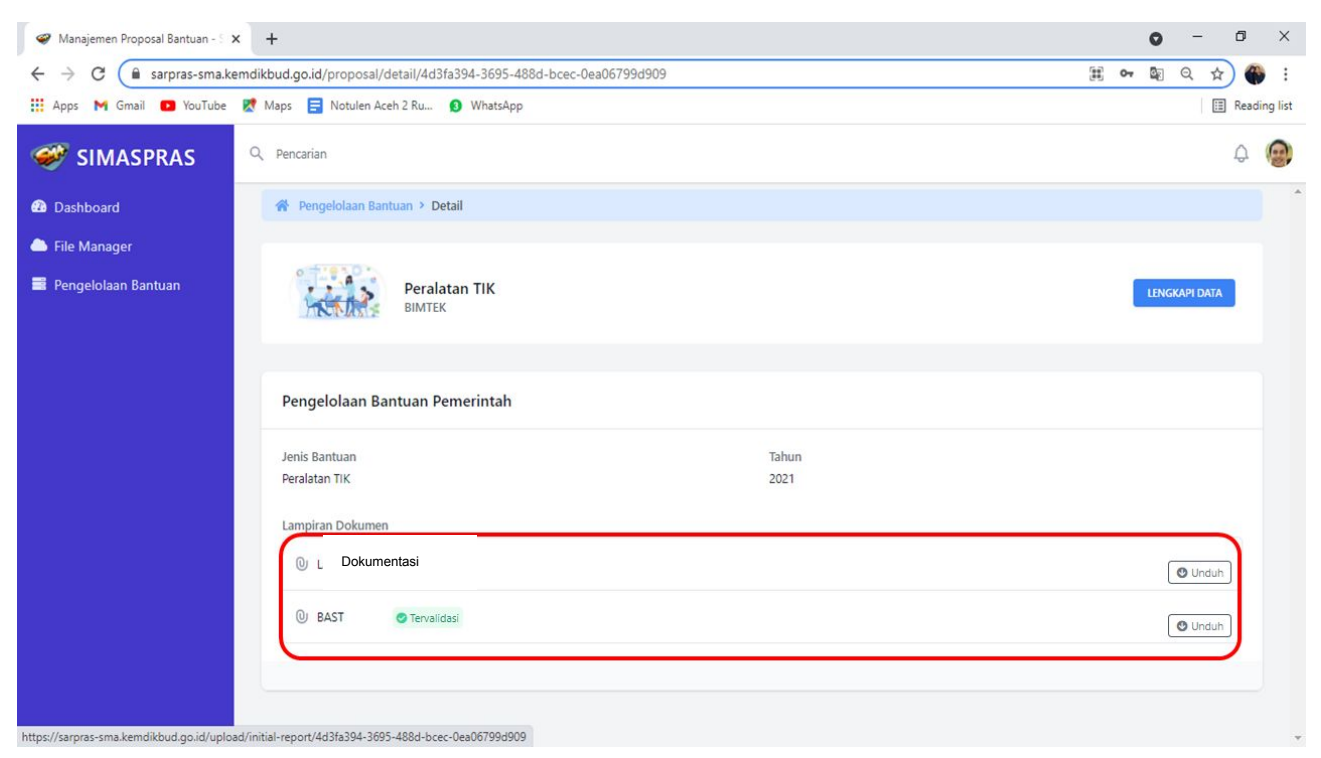

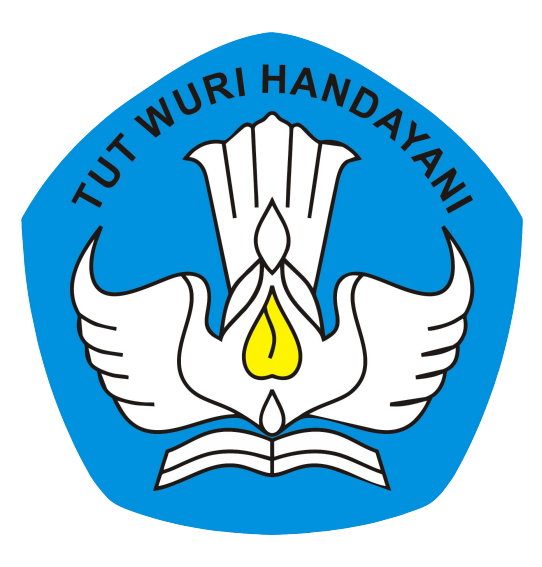

### Direktorat Sekolah Menengah Atas

Direktorat Jenderal Pendidikan Anak Usia Dini Pendidikan Dasar dan Menengah Kementerian Pendidikan Kebudayaan Riset dan Teknologi